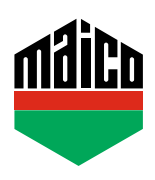

## Guida all'integrazione – Gateway AFRISO

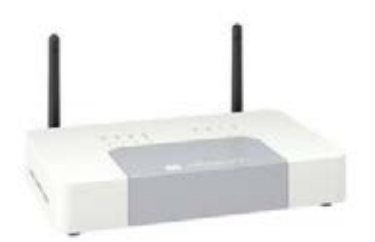

- Installare l'applicazione AFRISOhome. La versione utilizzata dell'home Gateway AFRISO deve essere la 2.13 o superiore.
- > Avviare l'applicazione e cliccare su "Dispositivi".
- > Per aggiungere il dispositivo, cliccare su "+" e selezionare "EnOcean".

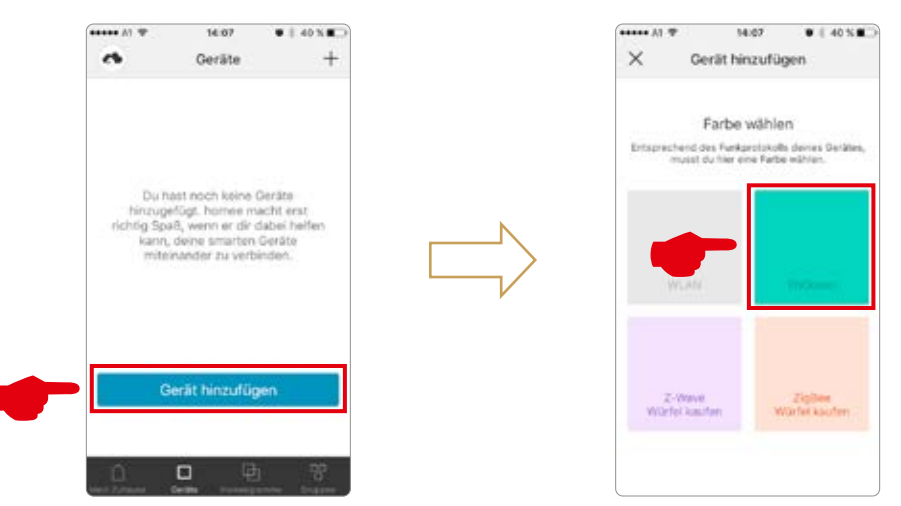

> Selezionare "Contatto finestra MACO mTronic" o "Contatto finestra MACO eTronic" e cliccare su "INVIO".

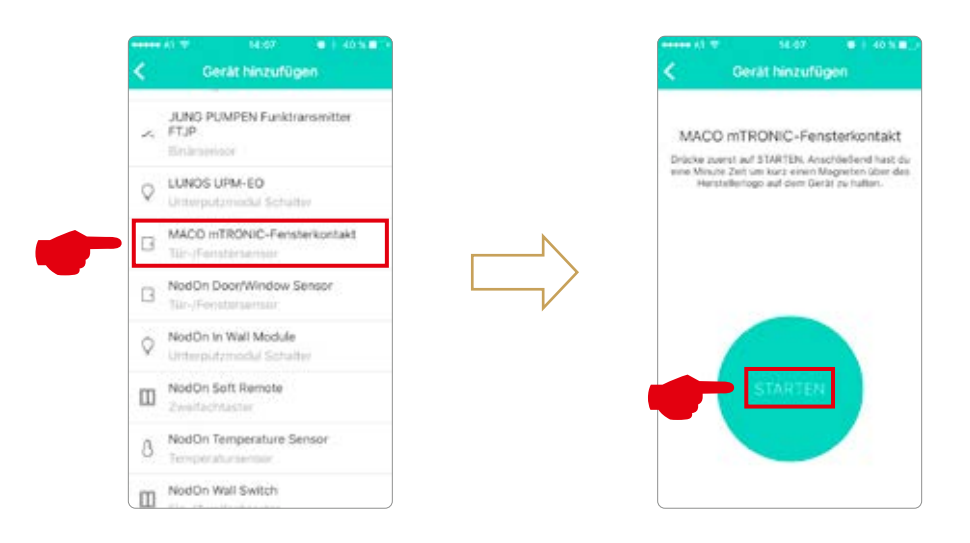

 Configurare il sensore (secondo le istruzioni = accostare il magnete al multisensore, oppure, per il sensore finestra, premere 3 volte), il sensore viene riconosciuto → Assegnare nome ed icona.

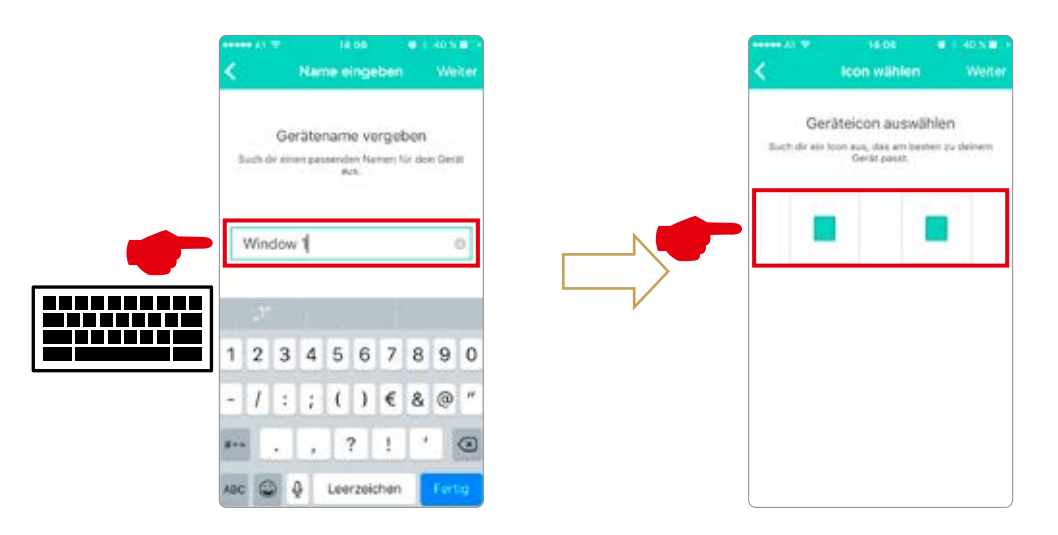

 Viene visualizzato il sensore con la descrizione, l'icona e lo stato (posizione); questi devono essere assegnati ad un gruppo (es. piano terra... ecc.).

| ••••• A) T | 14:09             | • ( 40%C) |   | <b>••••</b> | A) W 16:08                                                                               | · 1 40 N B                                             |
|------------|-------------------|-----------|---|-------------|------------------------------------------------------------------------------------------|--------------------------------------------------------|
| 4          | Geräte            | +         |   | <           | Gruppen wäh                                                                              | len Fertig                                             |
| Win Orio   | dow 1<br>undfibor |           |   |             | Gruppen auswi                                                                            | ählen                                                  |
| - Ze       | ja Loido<br>T     |           |   | Duit        | kannst hier eine oder mehrere<br>die du das Gerät hinzutügen<br>kannst Du das auch späte | e Gruppen wählen,<br>weitet, Natürlich<br>r erledigen. |
|            | Court<br>Liethnan |           |   |             | 120220000000000                                                                          | 49900 CC 1                                             |
|            |                   |           | 1 |             | Groundfloor                                                                              |                                                        |
|            |                   |           |   |             |                                                                                          |                                                        |
|            |                   |           |   |             |                                                                                          |                                                        |
|            |                   |           |   |             |                                                                                          |                                                        |
|            |                   |           |   |             |                                                                                          |                                                        |
|            |                   |           |   |             |                                                                                          |                                                        |
|            |                   |           |   |             |                                                                                          |                                                        |
|            |                   | 1 F       |   |             |                                                                                          |                                                        |

 Testare il sensore movimentando la finestra. Se l'indicatore di stato è errato, verificare la modalità e la posizione del sensore.

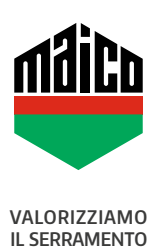

MAICO SRL Via dei Legnai 15 · I-39015 S. Leonardo (BZ) · Tel +39 0473 65 12 00 · info@maico.com